# Search Alert 를 설정해서 시간을 절약하세요

검색어를 저장하고 자동 Search Alert를 설정하여 더욱 효율적으로 소싱할 수 있습니다. 저장한 검색어는 리크루터에서 24시간마다 실행되며, Search Alert를 설정하면 최근에 검색 기준에 해당하는 업데이트를 프로필에 올린 새로운 회원이나 기존 회원이 있는 경우 자동으로 알림을 받습니다. 각 사용자는 50개의 자동 Search Alert를 설정할 수 있으며 무제한으로 검색어를 저장할 수 있습니다.

## 검색어 저장 및 알림 설정

검색 결과 페이지 또는 프로젝트의 Talent pool 탭에서 검색어를 저장할 수 있습니다. 아래 단계를 따라 검색어를 저장하고 알림을 설정해 보세요.

- 리크루터에서 검색을 실행하고 상세 검색을 위해 필터를 사용합니다.
- 검색 필터 위의 북마크 아이콘을 클릭합니다.

| Search history                           |            |
|------------------------------------------|------------|
| Showing results for                      | <u>ل</u> ا |
|                                          | •          |
| Spotlights in<br>+ More likely to engage |            |
| Job titles                               | Clear      |
| Senior Software Engineer                 | +          |

- 해당 검색어를 설명하는 이름을 입력합니다.
- 프로젝트를 선택하여 검색어를 저장하거나 새 프로젝트를 생성합니다.
  - 유의사항: 프로젝트의 Talent pool 탭에서 검색어를 저장하면, 프로젝트 이름이 자동으로 등록됩니다.
- On을 선택하여 이 검색어에 대한 알림 및 이메일 알림을 받을 수 있습니다.
- 6. Sαve를 클릭합니다.

in Customer Learning

| Save Search                            | ×           |
|----------------------------------------|-------------|
|                                        |             |
| Search name                            |             |
| Software Engineers - San Francisco, CA |             |
| Project name                           |             |
| Senior Software Engineer ×             |             |
| Receive email alerts for this search   | On 🚺        |
| Go to project after saving             |             |
|                                        | Cancel Save |

## Search Alert 액세스 및 관리

#### 알림 종 아이콘 및 이메일

Search Alert를 받기로 선택하셨다면, 시스템이 24시간마다 검색을 실행하고 리크루터 홈페이지 상단의 알림 중 아이콘과 이메일을 통해 새로운 검색 결과를 알려드립니다.

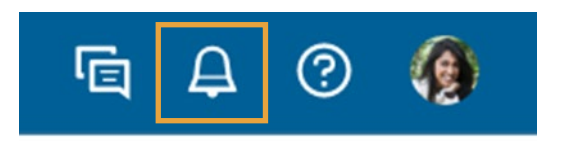

### Search Alert 액세스 및 관리

리크루터를 통해 전체 검색 내역과 알림, 프로젝트별 검색 내역과 알림을 모두 조회할 수 있습니다. 여러 가지 방식으로 액세스할 수 있습니다.

#### 전체 저장한 검색어와 알림

| 1. 리크루터 홈페이지에서 Saved                          |                                  |                                    |                   |  |  |
|-----------------------------------------------|----------------------------------|------------------------------------|-------------------|--|--|
| seαrches를 클릭합니다.                              | Q Start or continue searching he | Q Start or continue searching here |                   |  |  |
|                                               | Advanced filters • Histor        | Saved searches Search by           | / ideal candidate |  |  |
|                                               |                                  |                                    |                   |  |  |
| 장한 모든 검색어를 조회합니다. 검색을 다셔                      | ,                                | 일간 또는 주간 알림을                       |                   |  |  |
| 행하려면 저장한 검색어를 클릭합니다.                          |                                  | 받으려면 주기를 설정합니다                     |                   |  |  |
|                                               |                                  |                                    |                   |  |  |
| Saved searches                                |                                  | Receive alerts:                    | 🔿 Daily 🗿 Weekly  |  |  |
| Name                                          | Project                          | Results                            |                   |  |  |
| 🗌 Sr. Recruiter - Chicago 🗸                   | Sr. Recruiter - Chicago          |                                    | A 🗇               |  |  |
| $\Box$ Lead Software Engineer - London $\sim$ | Lead Software Engineer - London  |                                    | • 🖉 🛱 •           |  |  |
|                                               |                                  |                                    |                   |  |  |
|                                               | 검색과 관련한 프로젝트를                    | 자동 Search Alert를                   | 저장한 검색어를          |  |  |
|                                               | 조회합니다.                           | 켜거나 끕니다.                           | 영구적으로             |  |  |
|                                               |                                  |                                    | 삭제합니다.            |  |  |

#### 프로젝트별 저장한 검색어 및 알림

 1. 프로젝트 내 Talent pool 탭으로

 이동하여 Search history를

 클릭합니다.

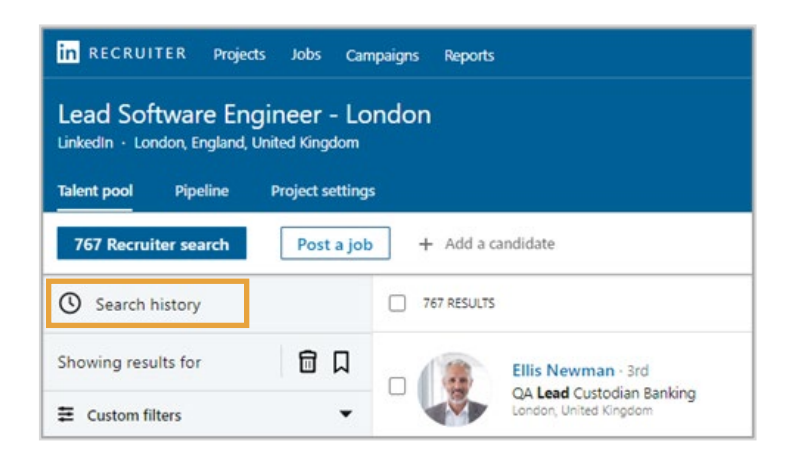

- 2. 왼쪽에서 Saved searches를 클릭하면, 해당 프로젝트의 저장한 검색어가 표시됩니다. 이 화면에서 다음 내용을 포함하여 프로젝트별 저장한 검색어를 관리할 수 있습니다.
  - 저장한 검색어를 다시 검색합니다
  - 알림을 켜거나 끕니다
  - 알림 빈도를 선택합니다
  - 모든 저장한 검색어를 영구적으로 삭제합니다

| in RECRUITER Projects Jobs Repo                                                                                         | rts                                           | Q Start a new search here | īg A      | o 🌘      |
|----------------------------------------------------------------------------------------------------|-----------------------------------------------|---------------------------|-----------|----------|
| Lead Software Engineer - Lou<br>LinkedIn · London, Greater London, United King<br>Talent pool Pipeline Project settings | ndon<br>Idom (United Kingdom)                 |                           | (         | + 🌒      |
| 747 Recruiter search + Add a can                                                                                        | didate                                        |                           |           |          |
| <ul> <li>Recruiter search history</li> <li>Saved searches</li> </ul>                                                    | Saved searches                                | Receive alerts            | : 🔿 Daily | O Weekly |
|                                                                                                    | Name                                          | Results                   |           |          |
|                                                                                                    | $\Box$ Lead Software Engineer - London $\sim$ |                           | X         |          |

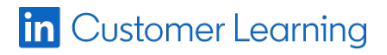